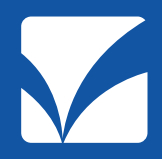

# 多職種連携情報共有ツール

# ケアキャビネット WEB会議マニュアル (ゲスト参加機能・招待メールログイン方法)

2021年4月版 Ver. 3.0

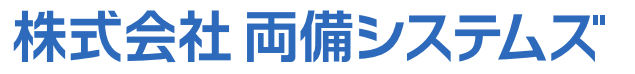

ヘルスケアソリューションカンパニー 地域連携ソリューション部

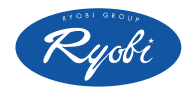

Copyright 2021 Ryobi Systems Co., Ltd. All Rights Reserved.

# 1. ケアキャビネットについて

- ・平成25年より岡山県、岡山県医師会、岡山県病院協会の三者協働で設立した、 「一般社団法人医療ネットワーク岡山協議会」が運営しています。
- ・日々のケア情報・画像・動画・各種書類等の療養情報を多職種間でリアルタイムに 情報共有を行う**クラウド型多職種連携システム**です。

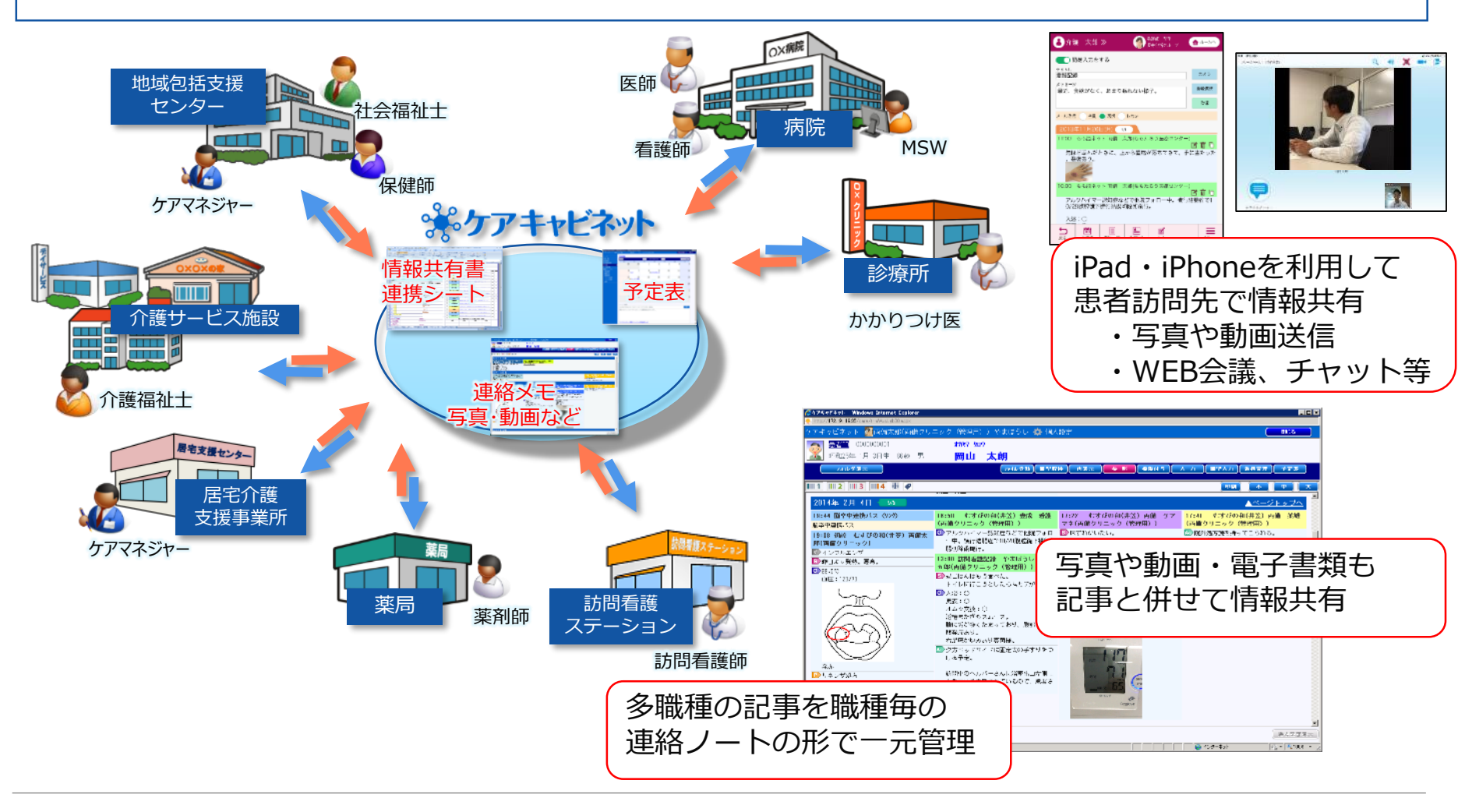

# 2.WEB会議システムについて

- ・ケアキャビネットの利用者は、利用者ID情報と連携してWEB会議システムが利用可能です。
- ・<u>施設で1名以上利用者IDを持っていれば、会議の参加・主催者としての案内が可能</u>です。
- ・Windowsパソコン・iPad・iPhoneで利用可能です。 ※ソフト(Canon製 IC3のインストール【無料】)が必要です ※Macパソコンは非対応です
- 「医療情報システムの安全管理に関するガイドライン」に対応している環境となるため、
   退院時のカンファレンス等、診療報酬・介護報酬算定にも活用可能です。
- ・リハビリの担当者会議や、転院先病院と患者家族との面談等でも活用しています。

【パソコン 利用時】

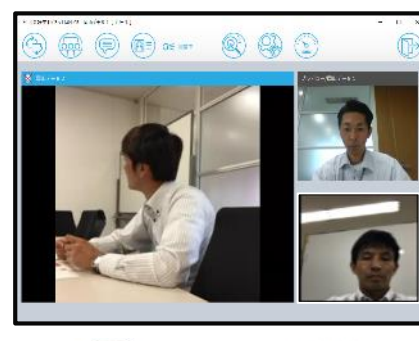

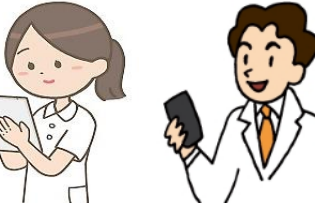

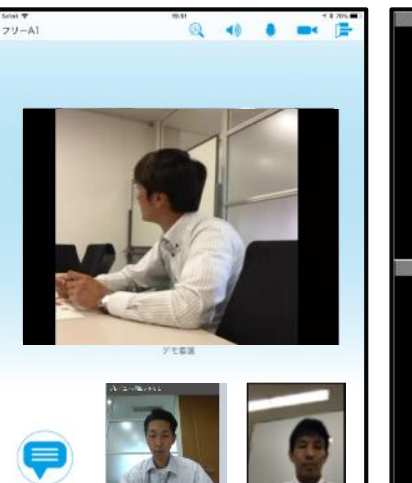

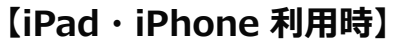

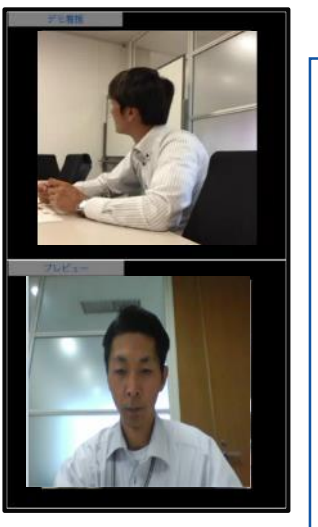

退院時カンファレンス関連の 診療報酬・介護報酬

| 医療機関<br>退院時共同指導料2 400点<br>3者以上が共同指導する場合 2,000点加算<br>在宅医が参加する場合 300点加算 |  |  |  |
|-----------------------------------------------------------------------|--|--|--|
| ケアマネジャー                                                               |  |  |  |
| 退院·退所加算                                                               |  |  |  |
| (カンファあり)連携1回 600単位                                                    |  |  |  |
| 連携2回 750単位                                                            |  |  |  |
| 連携3回 900単位                                                            |  |  |  |
| 在宅医等                                                                  |  |  |  |
| 退院時共同指導料1 在支診 1500点                                                   |  |  |  |
| それ以外 900点                                                             |  |  |  |
| 訪問看護ステーション                                                            |  |  |  |
| 退院共同指導加算 8,000円(医療)                                                   |  |  |  |
| 600単位(介護)                                                             |  |  |  |

# 3.WEB会議へのゲスト参加機能について

#### ・WEB会議を予約する際に、ゲストの招待案内(招待メール又はゲスト用URL)が可能です。

| 時れやかネット<br>回し デモ71                          | 会議室予約                                                                          |
|---------------------------------------------|--------------------------------------------------------------------------------|
| ■ Web会議室                                    | <ul> <li>■ 会議室名:</li> <li>         → 会議室1(予約要)定員:20         </li> </ul>        |
| <ul> <li>▶ 会議室予約</li> <li>▶ 会議参加</li> </ul> | ■ 会議タイトル: <u>担当者会議</u>                                                         |
| ・フリースペース                                    | ■利用日付: 2020 V/05 V/09 V □日付指定なし                                                |
| ▶ システム管理                                    | ■利用時間: <u>11 ♥ 00 ♥ 13 ♥ 00 ♥</u> □終日利用する                                      |
| <ul> <li>・ バスワード変更</li> </ul>               | W/FB会議で会議室予約を取る際に                                                              |
| ▶ PCクライアントダウンロード                            |                                                                                |
| <ul> <li>▶ 各種ダウンロード</li> </ul>              | クスト参加としてメールアトレス・参加有石を                                                          |
| L TOP                                       | 登録9る事で、ケノキャビネットの利用者IDを                                                         |
|                                             | 持っていない人でも招待した会議のみ                                                              |
|                                             | WEB会議に参加してもらう事ができます。                                                           |
|                                             | []<br>護長:解除                                                                    |
|                                             | ■メール通知: ○通知しない ⑨通知する                                                           |
|                                             | ■メール詳細設定: ゲフト会加老のメールフドレフを                                                      |
|                                             |                                                                                |
|                                             |                                                                                |
|                                             | 事ができます。                                                                        |
|                                             | <u> 71/Ľ-</u>                                                                  |
|                                             | <ul> <li>■ ゲスト参加者:</li> <li>○招待しない ● 招待する</li> </ul>                           |
|                                             | <ul> <li>メールアドレス: ryobil@gmail.com,岡山太郎<br/>ryobilpgmail.com,晴れやか花子</li> </ul> |
|                                             | ////////////////////////////////////                                           |
|                                             | ■ パスワード: Windows                                                               |

### 4. 招待メールからのWEB会議参加

・招待メールに記載されているURLを選択すると自動的にWEB会議システムが起動して Web会議で予約された会議室に参加できます。

#### ①メールに記載されている URLを選択

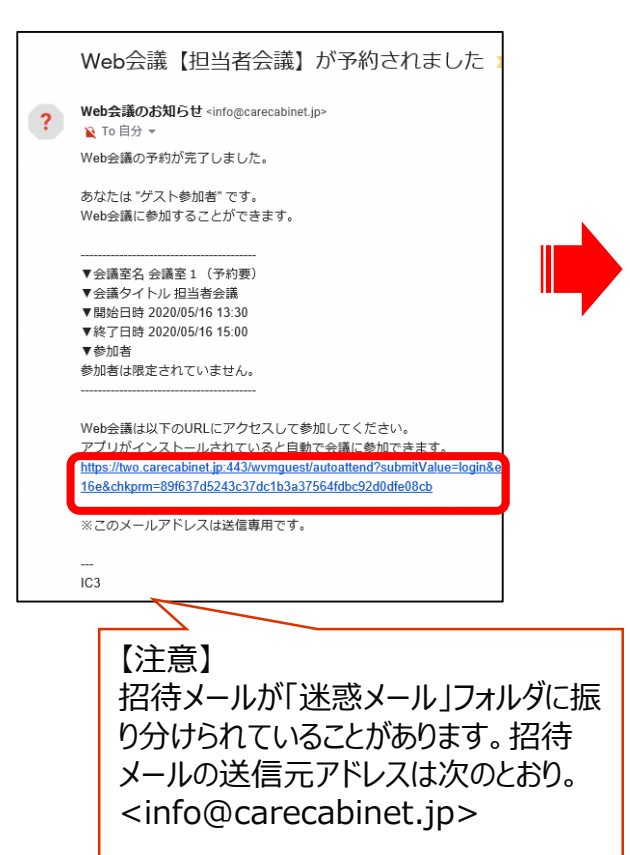

②自動的にWEB会議システムが起動して、招待された 会議に参加できます。

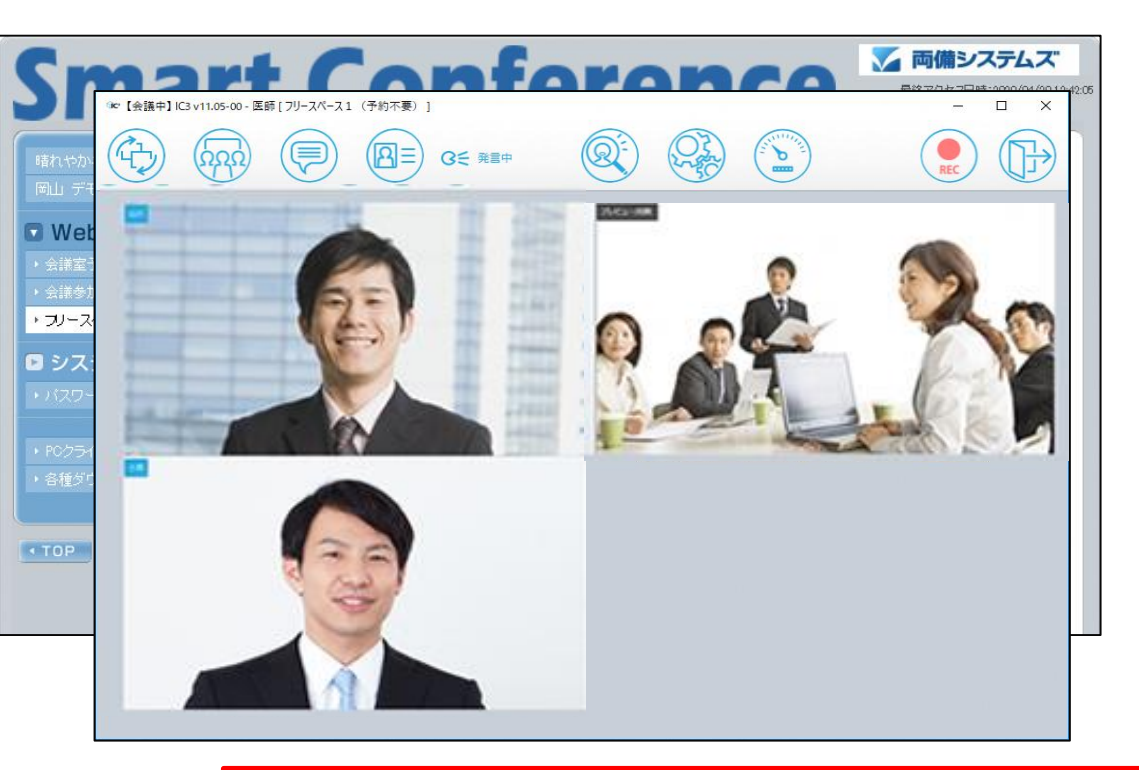

利用環境 Windowsパソコン・iPad・iPhoneで利用可能です。 ※Macパソコンでは利用できません。

- 5. WEB会議初回利用時の操作方法 ①windowsパソコン利用の場合
- ・Windowsパソコンを利用して参加される際は、初回のみソフトのインストールが 必要となります。インストール完了後、会議に参加可能です。

#### ①メールに記載されている URLを選択

#### ②WEB会議システムが起動されると同時にWEB会議システムの ダウンロード画面が表示されます。

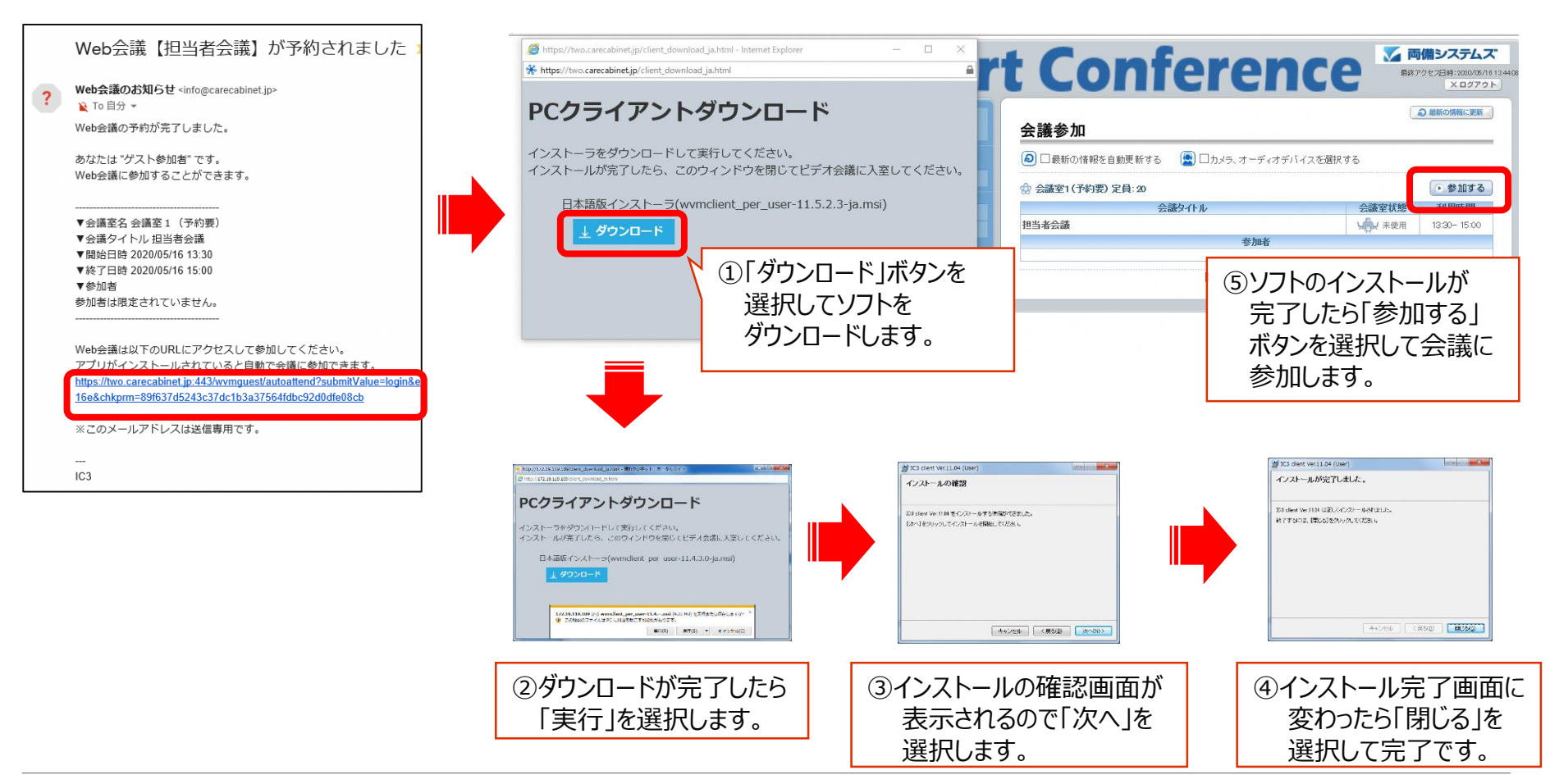

### 5. WEB会議初回利用時の操作方法 ②iPad・iPhone利用の場合

・iPad、iPhoneを利用して参加される際は、事前にソフトのインストールが必要となります。 ・ソフトをインストールしておかないと、会議参加時にエラーとなるのでご注意ください。

#### ①AppStoreを起動

②ソフトの検索条件に「ic3」を入力して検索を行ってください。
 iPadの場合は「IC3 Ver11 for iPad」、iPhoneの場合は「IC3 Ver11」を選択して
 利用前にソフトのインストールをお願いします。

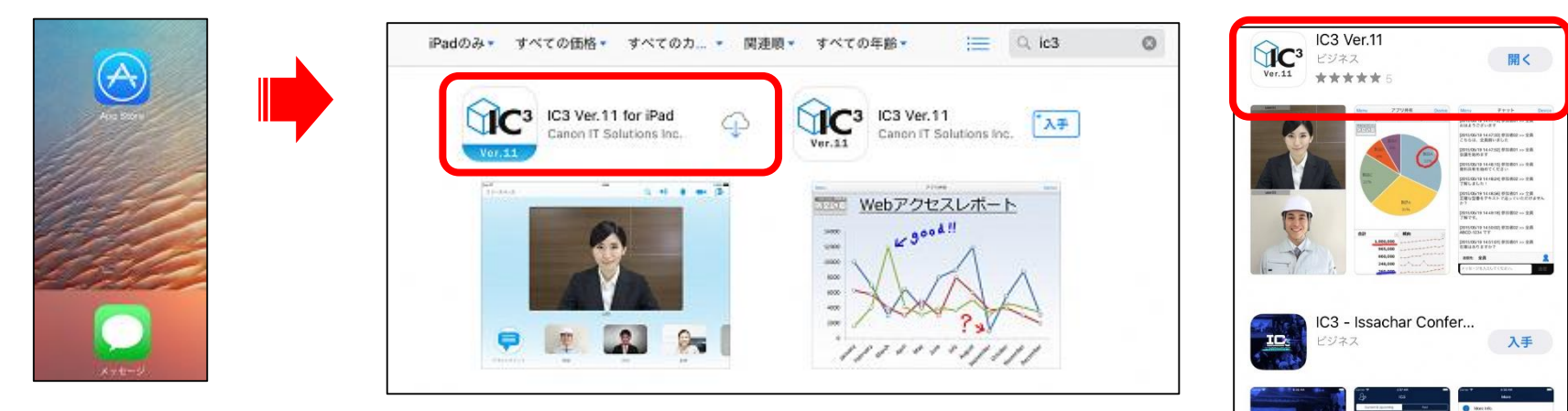

【iPadの場合】

#### 【インストールされてない場合のエラー画面】

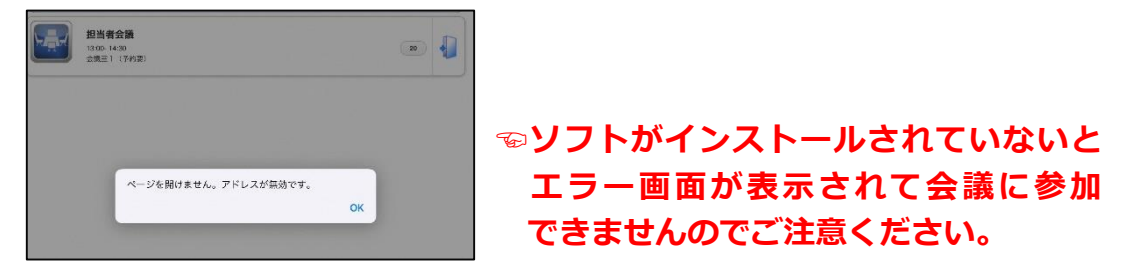

【iPhoneの場合】

۲

Q

### 5. WEB会議初回利用時の操作方法 ③Android利用の場合(1)

- ・Androidを利用して参加される際は、事前にソフトのインストールが必要となります。
- ・ソフトをインストールしておかないと、会議参加時にエラーとなるのでご注意ください。 ・URLは(<u>https://two.carecabinet.jp/download.html</u>)となります。

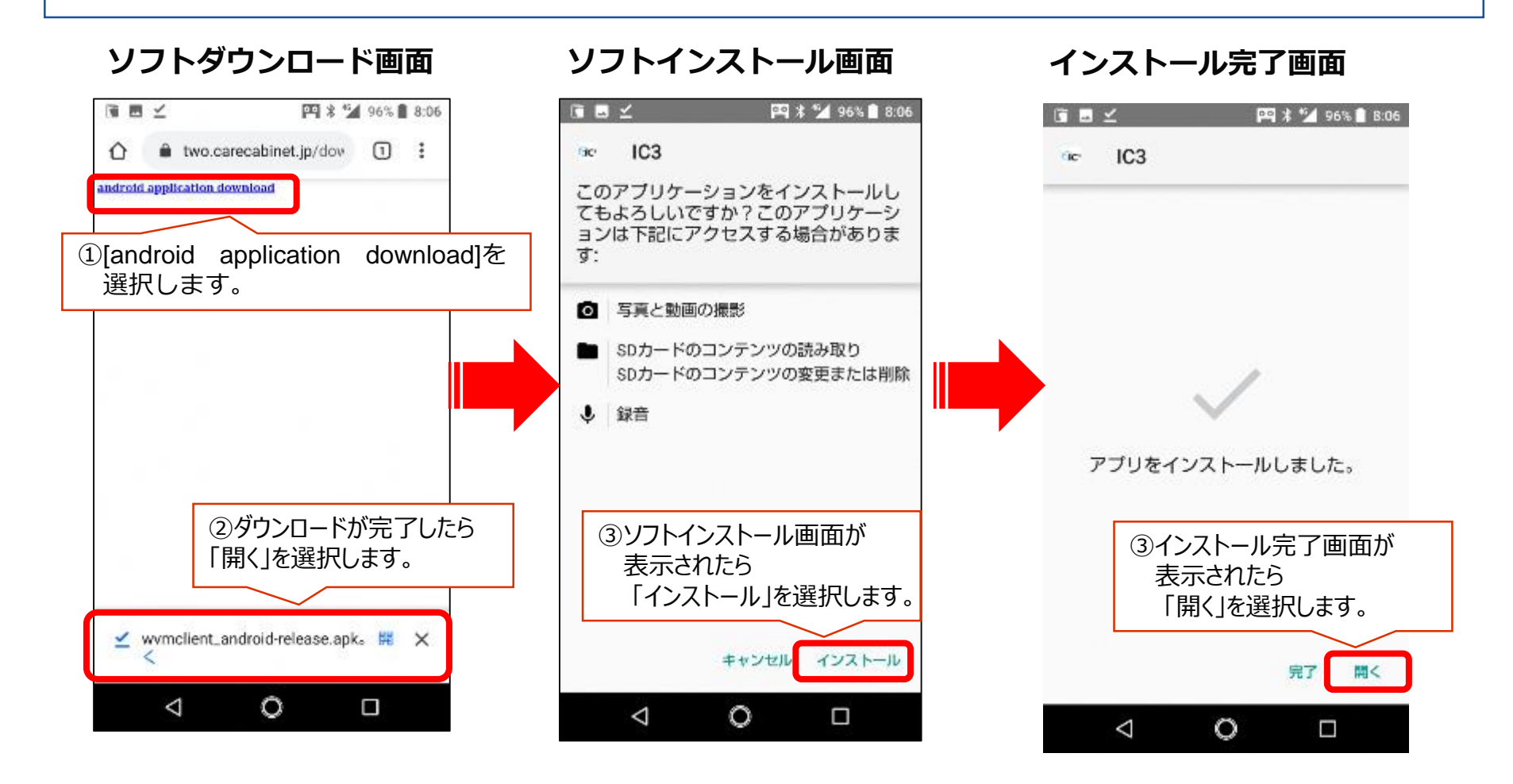

### 5.WEB会議初回利用時の操作方法 ③Android利用の場合(2)環境設定

・インストール完了後、環境設定画面でホスト名、ポート番号、ログイン方法を設定します。 ・設定完了後、「移動」ボタンを選択するとログイン画面が表示されます。

#### 環境設定画面

ログイン画面

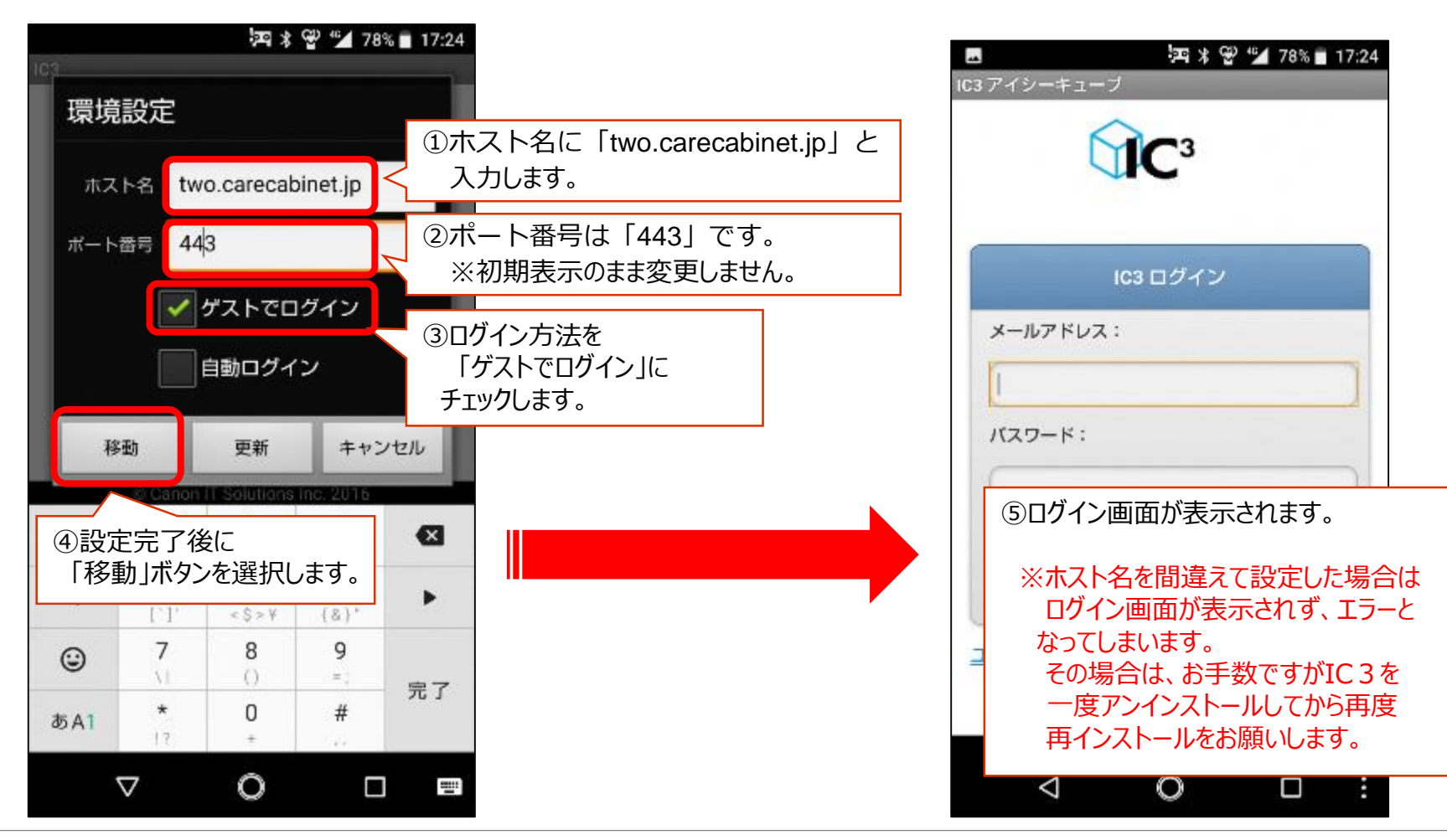

6. URLからの起動・ログイン

 ・WEB会議システムからの招待メール(自動送信)が受信できない場合、 招待メール用のURL(<u>https://two.carecabinet.jp/wvmguest/</u>)から 利用することができます。
 ・メールアドレス 及び パスワード(WEB会議予約時のもの)を入力してログインできます。 パスワードは会議主催者にお問い合わせください。
 ・ログイン後の会議参加方法は、通常の利用と同様です。

| <b>Smart Conference</b>                                    | ★ 両備システムズ<br>■はアクセラ日時:2021/01/06145254 |
|------------------------------------------------------------|----------------------------------------|
| <b>Login</b><br>メールアドレス: omed@gmail.com<br>パスワード:<br>・ログイン |                                        |
|                                                            |                                        |

# 7-1. 会議参加中の画面

・会議参加中の画面で、画面の共有、チャット、機器設定が行う事が可能です。

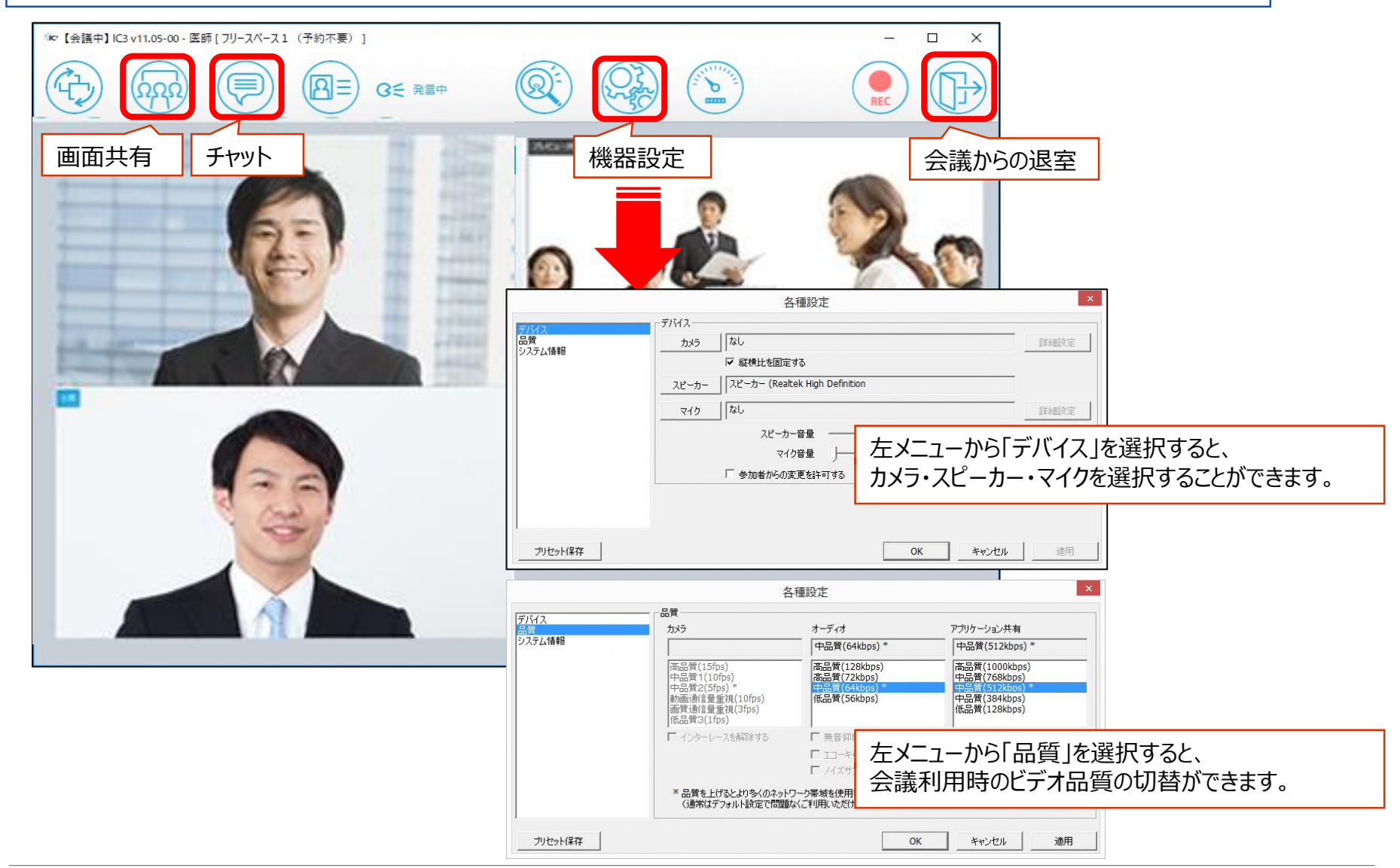

# 7-2. WEB会議中の画面共有

### ・パソコン利用の場合、自身のパソコン画面を共有して資料や動画等を参照していただく事が 可能です。

#### 【情報発信元のパソコンからWEB会議システムでの操作】

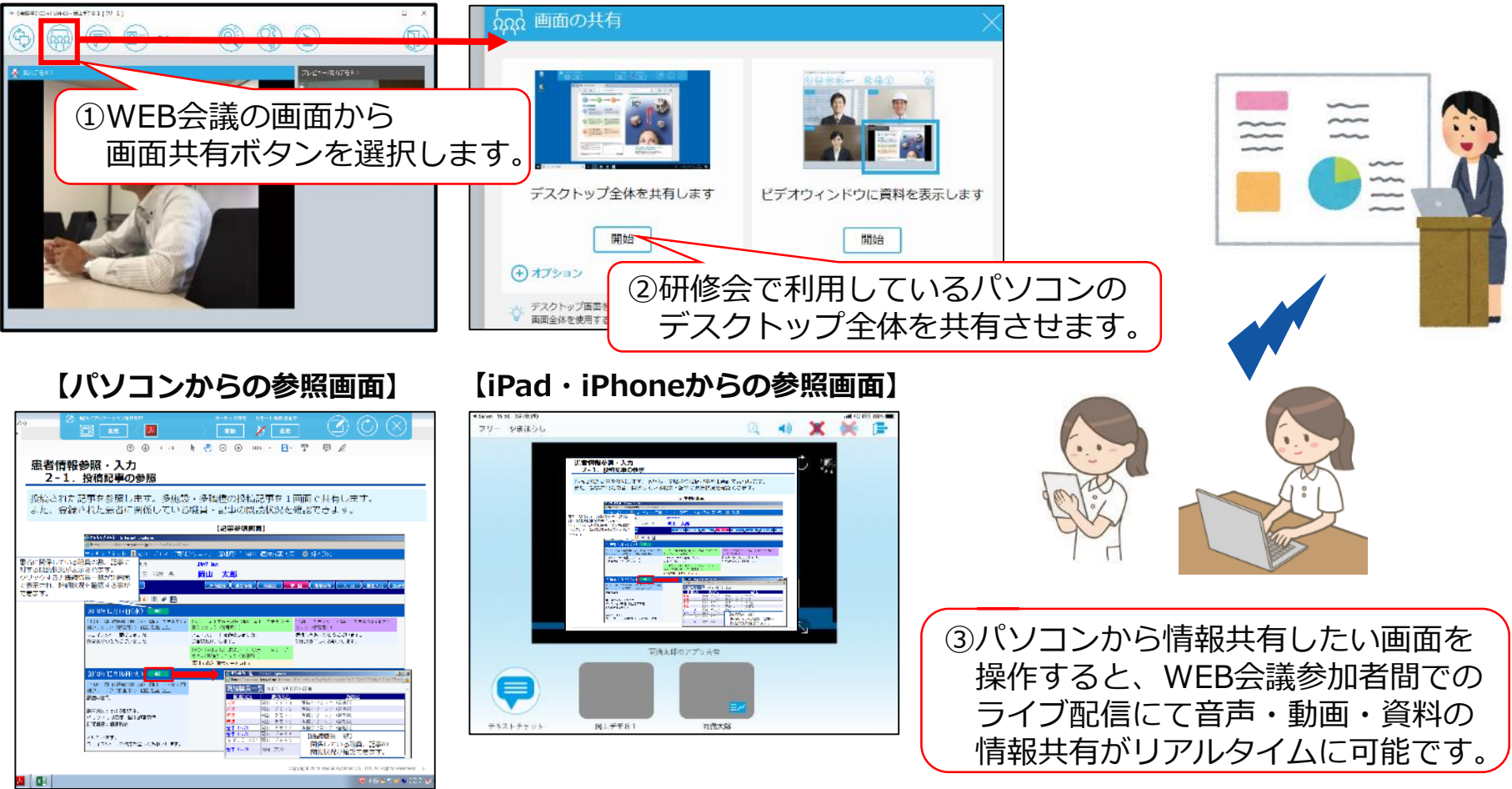

## 7-3 WEB会議システムの終了

- ・会議終了時は、右上の退室アイコンを選択しますと、会議室の画面が閉じて 一覧画面に戻ります。
- ・画面を閉じてWEB会議システムを終了させてください。
- ・続けて他の会議に参加する場合は、参加する会議を選択して参加してください。

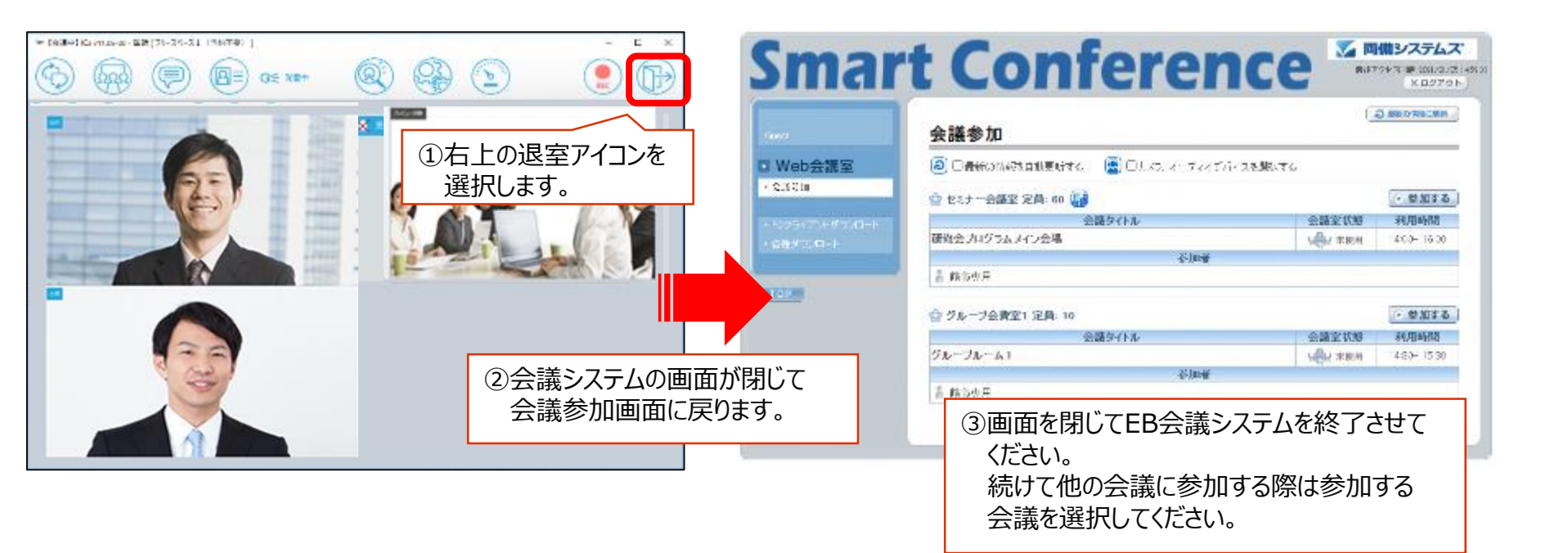

-お願い-

本システムの仕様は予告無しに変更されることがあります。

本書は予告無しに変更されることがあります。

本書を無断で他に転載しないようお願いします。

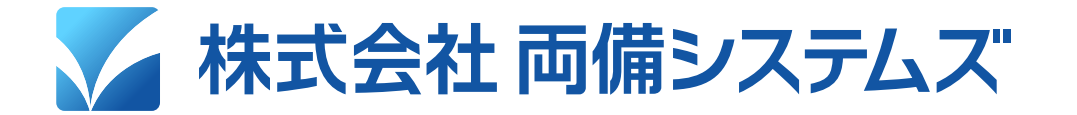

岡山本社: 岡山市南区豊成2-7-16 TEL (086)264-0133 FAX (086)264-9343